Analysis of a tank resting on half space soil medium

# Contents

# Page

| 1   | Description of the problem    | 3 |
|-----|-------------------------------|---|
| 2   | Tank geometry and properties  | 3 |
| 3   | Numerical Analysis            | 4 |
| 4   | Creating the project          | 4 |
| 4.1 | Calculation method            | 4 |
| 4.2 | Project identification        | 9 |
| 4.3 | FE-Net data                   | 9 |
| 4.4 | Shell properties              |   |
| 4.5 | Soil Properties               |   |
| 4.6 | Loads                         |   |
| 5   | Carrying out the calculations |   |
| 6   | Viewing data and results      |   |

## **1** Description of the problem

An example of a circular cylindrical tank resting on an isotropic elastic half space soil medium is selected to illustrate some features of *ELPLA* for analyzing shell elements.

### 2 Tank geometry and properties

A circular cylindrical tank of an inner diameter of d = 18 [m] and a height of H = 7.5 [m] is considered as shown in Figure 8.1. The thickness of the tank wall and base is t = 0.36 [m]. The tank is filled with water. Figure 8.1 shows the storage tank with dimensions, while the tank material and unit weight of the water are listed in Table 8.1. The data of soil medium under the base of the tank are shown in Table 8.2.

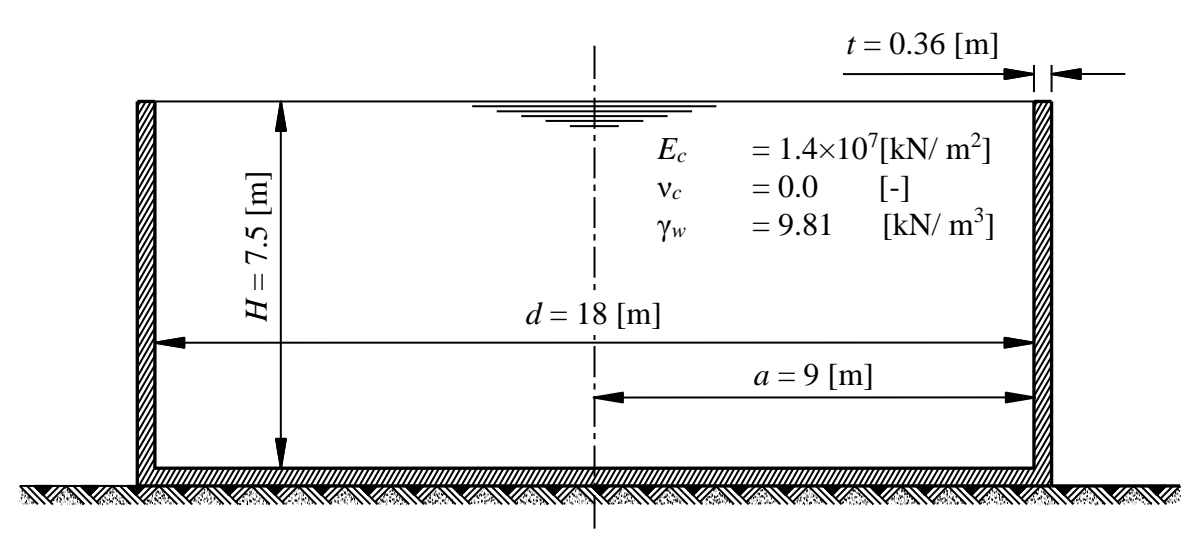

Isotropic elastic soil medium  $E = 20000 \text{ [kN/m^2]}$  $v_s = 0.4 \text{ [-]}$ 

Figure 8.1 Circular cylindrical tank resting on an isotropic elastic soil medium

Table 8.1Tank material and water unit weight

| Modulus of Elasticity of the tank material | $E_c$      | $= 1.4 \times 10^{7}$ | $[kN/m^2]$ |
|--------------------------------------------|------------|-----------------------|------------|
| Poisson's ratio of the tank material       | $v_c$      | = 0.2                 | [-]        |
| Unit weight of the water                   | $\gamma_w$ | = 9.81                | $[kN/m^3]$ |
| Unit weight of the tank material           | $\gamma_b$ | = 25                  | $[kN/m^3]$ |

#### Table 8.2Soil data

| Modulus of Elasticity of the soil medium | Ε     | = 20000 | $[kN/m^2]$ |
|------------------------------------------|-------|---------|------------|
| Poisson's ratio of the soil medium       | $v_s$ | = 0.4   | [-]        |

## 3 Numerical Analysis

In order to analyze a water storage tank resting on an isotropic elastic half space soil medium using *ELPLA*. The height of the tank is divided into 30 equal segments, each of 0.25 [m], as shown in Figure 8.2, while the base of the tank is divided into 45 equal segments, each of 0.2 [m].

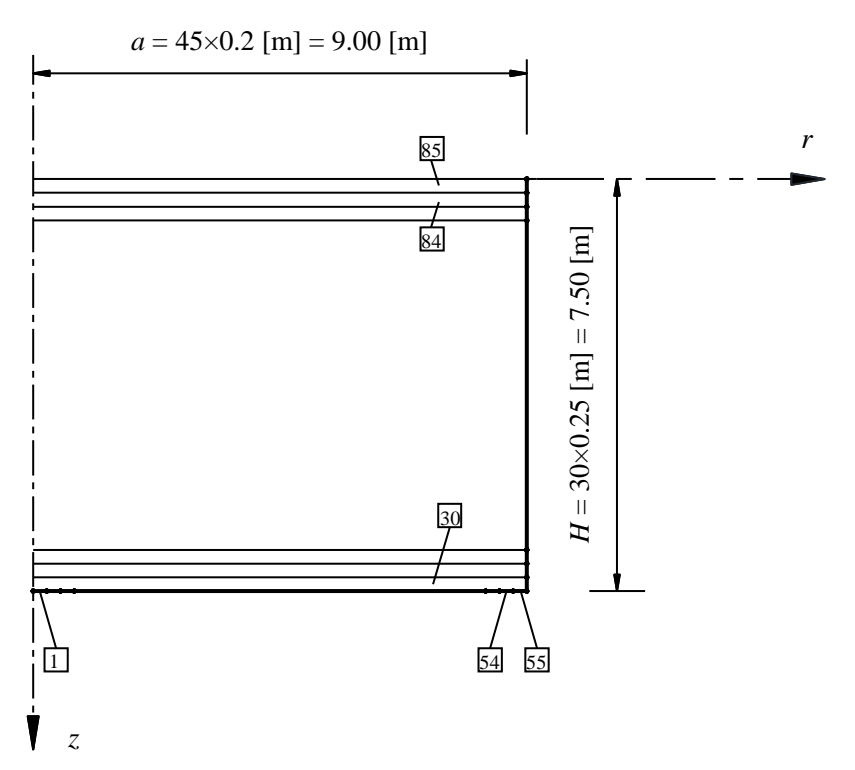

Figure 8.2 Finite element mesh of the tank

#### 4 Creating the project

In this section, the user will learn how to create a project for analyzing a circular cylindrical tank resting on an isotropic elastic soil medium. The project will be processed gradually to show the possibilities and abilities of the program. To enter the data of the example, follow the instructions and steps in the next paragraphs.

# 4.1 Calculation method

Choose "New Project" command from the "File" menu. The following "Calculation Methods" wizard appears, Figure 8.3. This wizard will help the user to define the analysis type and the calculation method of the problem through a series of forms. The first form of "Calculation Methods" wizard is the "Analysis Type" Form (Figure 8.3).

| Calculation Method             |                                                 |                                                                                            |                              | ×                                  |
|--------------------------------|-------------------------------------------------|--------------------------------------------------------------------------------------------|------------------------------|------------------------------------|
| Analysis Type:                 | 00 <sup>0</sup> 00 <sup>0</sup> 00 <sup>0</sup> |                                                                                            |                              |                                    |
| Analysis of slab<br>foundation | Analysis of combined piled raft                 | Analysis of system of<br>many slab foundations                                             | Analysis of rotational shell | Analysis of<br>axisymmetric stress |
|                                | <b>A</b>                                        |                                                                                            |                              |                                    |
| Analysis of slab floor         | Analysis of grid                                | Analysis of plane frame                                                                    | Analysis of plane stress     |                                    |
| Calculation method:            | Rotational s<br>O Shell w<br>O Shell w          | hell/ 3D-curved shell:<br>ith an opening base<br>ith a floor slab<br>ith a raft foundation |                              |                                    |
| <u>H</u> elp <u>L</u> oad      | Save <u>A</u> s                                 | <u>C</u> ancel                                                                             | < <u>B</u> ack               | ext > Save                         |

Figure 8.3 "Analysis Type" Form

In the "Analysis Type" Form in Figure 8.3, define the analysis type of the problem. As the analysis type is a circular cylindrical tank resting on an isotropic elastic soil medium problem, select "Analysis of rotational Shell" button, and check "Shell with a raft foundation" option then click "Next" button to go to the next form. After clicking "Next" button, the "Calculation Method" Form appears, Figure 8.4.

To define the calculation method:

- Select the calculation method "6-Modulus of Compressibility (Iteration)"
- To determine the subsoil model, select "Half Space model"
- Click "Next" button to go to the next form

| Calculation Method                                                                          | × |
|---------------------------------------------------------------------------------------------|---|
| Calculation Method:                                                                         |   |
| O 1- Linear Contact Pressure (Conventional Method)                                          |   |
| 🔿 2/3- Constant/Variable Modulus of Subgrade Reaction                                       |   |
| O 4- Modification of Modulus of Subgrade Reaction by Iteration                              |   |
| ○ 5-IsotropicElasticHalf Space                                                              |   |
| 6-Modulus of Compressibility (Iteration)                                                    |   |
| ○ 7-Modulus of Compressibility (Elimination)                                                |   |
| 🔿 8- Modulus of Compressibility for Rigid Raft                                              |   |
| O 9-Flexible Foundation                                                                     |   |
| Subsoil model:                                                                              |   |
| Half Space model                                                                            |   |
| ○ Layered soil model                                                                        |   |
|                                                                                             |   |
|                                                                                             |   |
|                                                                                             |   |
|                                                                                             |   |
| Help         Load         Save As         Cancel         < Back         Next >         Save |   |
|                                                                                             | - |

Figure 8.4 "Calculation Method" Form

The last Form in the wizard is the "Options" Form, Figure 8.5. In this Form, *ELPLA* displays some available options corresponding to the chosen numerical model, which differ from model to other. Since no option will be considered in the analysis, click the "Save" button.

| Determining Determining Subsoil Model         Determining Stresses in Soil                                                                           |  |
|----------------------------------------------------------------------------------------------------|--|
| Influence of Neighboring Foundations on Raft  Influence of Temperature Change on the Raft Influence of Additional Settlements on the Raft Select All |  |
| Ionlinear analysis of piled raft:                                                                                                    |  |
| Nonlinear analysis using a hyperbolic function for load-settlement                                                                                   |  |
| ) Nonlinear analysis using German standard DIN 4014 for load-settlement                                                                              |  |
| ) Nonlinear analysis using German recommendations EA-Piles for load-settlement                                                                       |  |
| ○ Nonlinear analysis using a given load-settlement curve                                                                                             |  |
|                                                                                                    |  |

After clicking "Save" button, the "Save as" dialog box appears, Figure 8.6. In this dialog box type a file name for the current project in "File name" edit box. For example, type "tank resting on half space soil medium". *ELPLA* will use automatically this file name in all reading and writing processes.

| Save As                  |                                                   |                         |                     |      |        |                | ×              |
|--------------------------|---------------------------------------------------|-------------------------|---------------------|------|--------|----------------|----------------|
| $\leftarrow \rightarrow$ | This PC > Local Disk (D:) > EL                    | PLA12.2 projects > Tuto | orial 2 > Example 8 |      | ٽ<br>ب | ,○ Search Exam | nple 8         |
| Organize                 | ▼ New folder                                      |                         |                     |      |        |                | <b>≣ - (</b> } |
| <u> </u>                 | Name                                              | Date modified           | Туре                | Size |        |                |                |
|                          | tank resting on half space soil medium            | ۲۰۲۱/۱۱/۱۰ م ۲۰۲:۵۸     | Open projects cre   | 1 KB | 3      |                |                |
|                          |                                                   |                         |                     |      |        |                |                |
|                          |                                                   |                         |                     |      |        |                |                |
|                          |                                                   |                         |                     |      |        |                |                |
|                          |                                                   |                         |                     |      |        |                |                |
|                          |                                                   |                         |                     |      |        |                |                |
|                          |                                                   |                         |                     |      |        |                |                |
|                          |                                                   |                         |                     |      |        |                |                |
|                          |                                                   |                         |                     |      |        |                |                |
|                          |                                                   |                         |                     |      |        |                |                |
|                          |                                                   |                         |                     |      |        |                |                |
|                          |                                                   |                         |                     |      |        |                |                |
|                          |                                                   |                         |                     |      |        |                |                |
|                          |                                                   |                         |                     |      |        |                |                |
|                          |                                                   |                         |                     |      |        |                |                |
|                          |                                                   |                         |                     |      |        |                |                |
| ~                        |                                                   |                         |                     |      |        |                |                |
|                          | File name: tank resting on half space soil medi   | um                      |                     |      |        |                | ~              |
| Sa                       | ve as type: Isolated slab foundation-files (*.PO1 | )                       |                     |      |        |                | ~              |
| ∧ Hide Fe                | olders                                            |                         |                     |      |        | <u>S</u> ave   | Cancel         |

Figure 8.6 "Save as" dialog box

*ELPLA* will activate the "Data" Tab. In addition, the file name of the current project [tank resting on half space soil medium] will be displayed instead of the word [Untitled] in the *ELPLA* title bar.

#### 4.2 **Project identification**

The user can enter three lines of texts to describe the problem and the basic information about the task. These texts are required only for printing and plotting the data and results. Project identification does not play any role in the analysis. The three lines are optionally and maybe not completely entered. To identify the project, choose "Project Identification" command from the "Data" Tab. The dialog box in Figure 8.7 appears.

In this dialog box

- Type the following line to describe the problem in the "Title" edit box: "Analysis of a tank resting on a half space soil medium"
- Type the date of the project in the "Date" edit box
- Type "Axisymmetric Structures and Tanks" in the "Project" edit box
- Click "Save" button

| Project Ide  | entification X                                             |
|--------------|------------------------------------------------------------|
| Project Io   | dentification:                                             |
| Title        | Analysis of a tank resting on a half space soil medium     |
| Date         | 15/11/2021                                                 |
| Project      | Axisymmetric Structures and Tanks                          |
|              |                                                            |
| <u>S</u> ave | e <u>C</u> ancel <u>H</u> elp <u>L</u> oad Save <u>A</u> s |

Figure 8.7 "Project Identification" dialog box

#### 4.3 FE-Net data

For the given problem, the tank has an inner diameter of d = 18 [m] and a height of H = 7.5 [m], the height of the tank is divided into 30 equal segments, each of 0.25 [m], and the base of the tank is divided into 45 equal segments, each of 0.2 [m]. To define the FE-Net for this tank, choose "FE-Net Data" command from the "Data" Tab. "Analysis of rotational shell" wizard appears as shown in Figure 8.8. This wizard will guide you through the steps required to generate a FE-Net.

The first form of the wizard is the "Shell type" Form, which contains a group of templates of different shapes of nets. These net templates are used to generate standard nets.

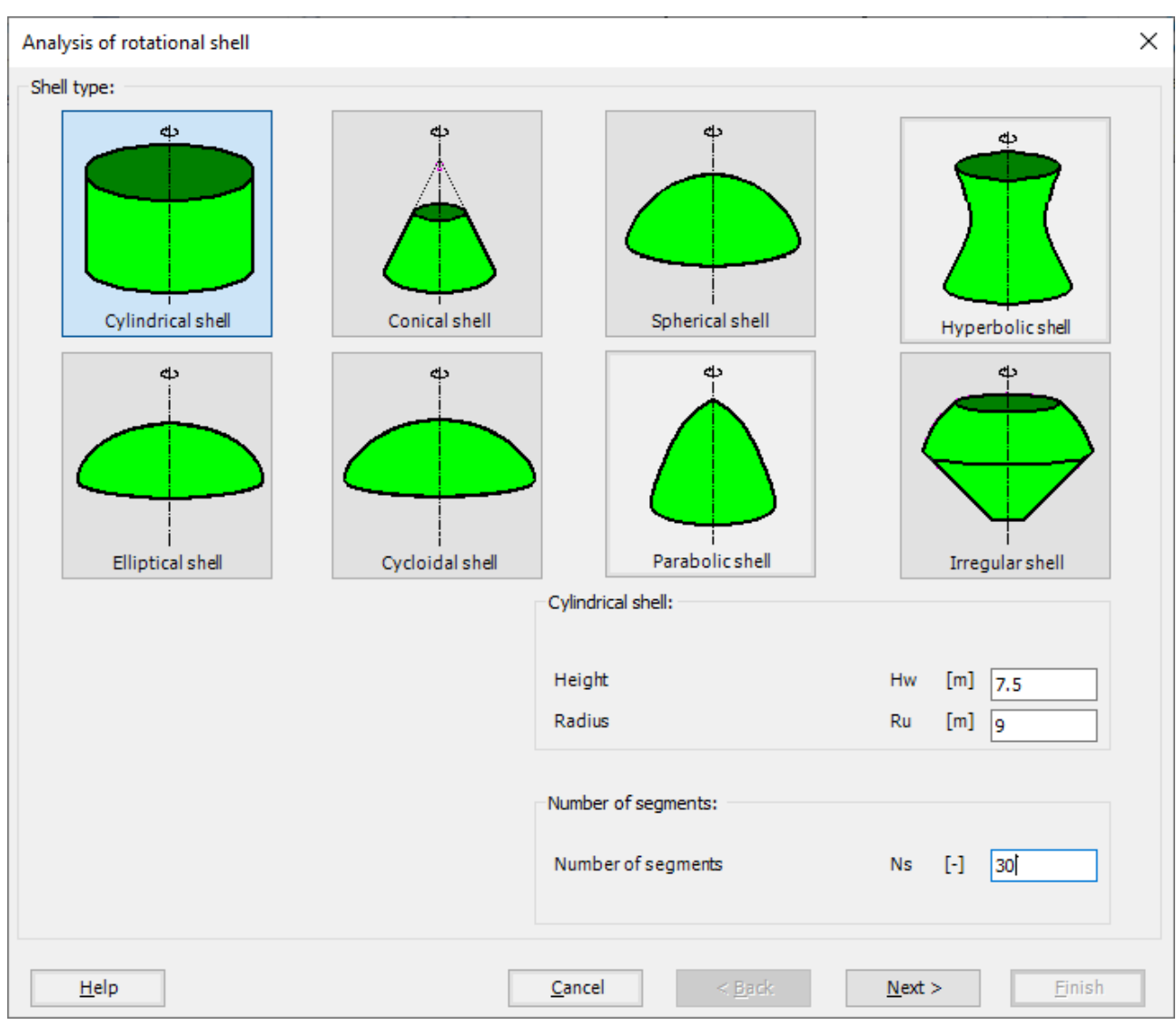

Figure 8.8 "Analysis of rotational shell" wizard with "Shell type" Form

To generate the FE-Net

- In the "Shell type" options choose "Cylindrical shell" button
- Type 7.5 in the "Height" edit box
- Type 9 in the "Radius" edit box
- Type 30 in the "Number of segments" edit box
- Click "Next" button to go to the next Form

-

After clicking "Next" in "Analysis of rotational shell" wizard, the following "Cylindrical shell" Form appears Figure 8.9, *ELPLA* divides the height of the tank into 30 equal segments, the user can edit the data of the segments individually by using "Modify" button, or all of them by using "In Table" button, if it is necessary.

| -Segment No. 1 from |               |                                                                         |                                                                                                    |
|---------------------|---------------|-------------------------------------------------------------------------|----------------------------------------------------------------------------------------------------|
| beginenter z non    | 33 segmen     | its:                                                                    |                                                                                                    |
| Segment data: -     |               |                                                                         | 1                                                                                                    |
| Start poistion      | r1            | [m] 9.000                                                               |                                                                                                    |
|                     | z1            | [m] 0.000                                                               |                                                                                                    |
| End position        | r2            | [m] 9.000                                                               |                                                                                                    |
|                     | 72            | [m] 0.250                                                               |                                                                                                    |
|                     |               | 0.200                                                                   |                                                                                                    |
|                     |               |                                                                         |                                                                                                    |
|                     | In Table      |                                                                         |                                                                                                    |
|                     |               |                                                                         |                                                                                                    |
|                     |               |                                                                         |                                                                                                    |
|                     |               |                                                                         |                                                                                                    |
|                     |               |                                                                         |                                                                                                    |
|                     |               |                                                                         |                                                                                                    |
|                     |               | Modify                                                                  | _                                                                                                    |
|                     |               | Defrech                                                                 |                                                                                                    |
|                     |               | Kenesii                                                                 |                                                                                                    |
|                     |               | New                                                                     |                                                                                                    |
|                     |               | Insert Segme                                                            | nt                                                                                                    |
|                     |               | <u>D</u> elete Segme                                                    | nt                                                                                                    |
|                     |               | <u>C</u> opy Segmer                                                     | nt                                                                                                    |
|                     | Segment data: | Segment data:<br>Start poistion r1<br>End position r2<br>z2<br>In Table | Segment data:<br>Start poistion r1 [m] 9.000<br>z1 [m] 0.000<br>End position r2 [m] 9.000<br>z2 [m] 0.250<br>In Table<br><u>Modify</u><br><u>Refresh</u><br><u>New</u><br><u>Insert Segme</u><br><u>Delete Segme</u><br><u>Copy Segme</u> |

Figure 8.9 "Cylindrical shell" Form

After clicking "Next" in "Analysis of rotational shell" wizard, the following "Net of Base" Form appears Figure 8.10.

To edit the grid spacing in *x*-direction, do the following steps in "Grid in *x*-direction" frame:

- Choose "Constant grid interval" check box
- Type 45 in the "No. of grid intervals" edit box, the base of the tank is divided into 45 equal segments, each of 0.2 [m]

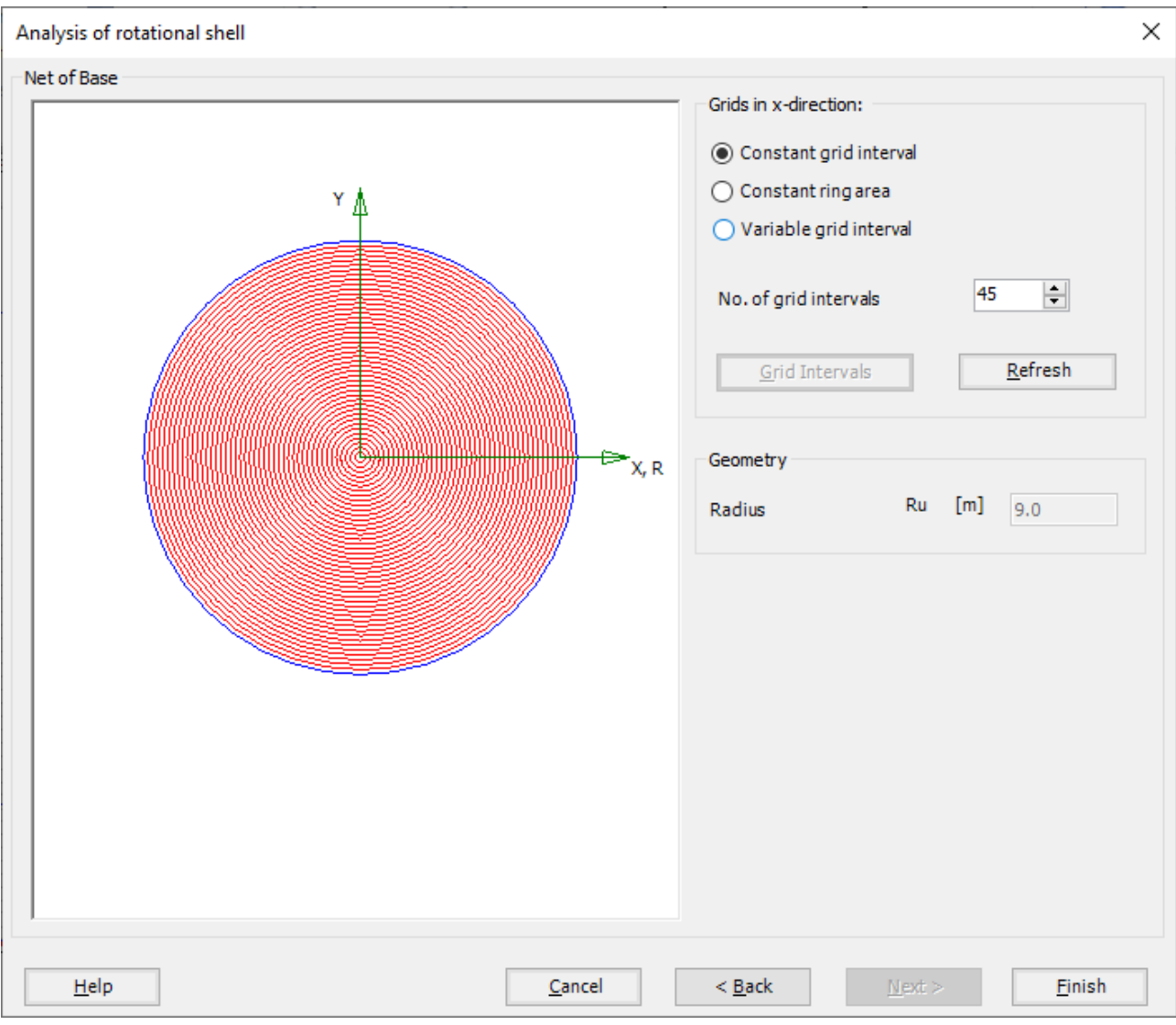

Figure 8.10 "Net of Base" Form

Click "Finish" button, the FE-Net of the tank wall and a sector from the base appears in Figure 8.11.

| File FE-Net                                                                                                    | 👂 🐝 🐝 🍟 🎬 🛃 🔜<br>Data Edit FE-Net                                                          | , 👛 🎲 🍽 후   ELPLA - [tank resting on l<br>Setting View                                                                                 | alf space soil m                                                    | edium]                                     |                                                                                                    |      |                    |       | - | ٥ | ×<br>^ ? |
|----------------------------------------------------------------------------------------------------|--------------------------------------------------------------------------------------------|----------------------------------------------------------------------------------------------------|---------------------------------------------------------------------|--------------------------------------------|----------------------------------------------------------------------------------------------------|------|--------------------|-------|---|---|----------|
| FE-Net<br>Generation •                                                                                                    | <ul> <li>Slab Corners *</li> <li>Opening Corners *</li> <li>Reference Corners *</li> </ul> | Node Coordinates         Opening Corners           Connectivity Nodes         References ~           Slab Corners         Slab Corners | <ul> <li>Zoom In</li> <li>Zoom Out</li> <li>Original Siz</li> </ul> | Zoom Window     Zoom Window     Zoom % 100 | <ul> <li>Zoom Upper Right Zoom Lower Left</li> <li>Zoom Upper Left</li> <li>Zoom Lower Right</li> </ul> | Undo | <b>2</b><br>Redraw | Close |   |   |          |
| FE-Net Generation                                                                                                    | Graphically                                                                                | In table                                                                                                    |                                                                     |                                            | Window                                                                                                  | Undo | Refresh            | Close |   |   |          |
| 9.750<br>9.250<br>8.250<br>8.250<br>7.750<br>6.250<br>6.750<br>6.250<br>5.750<br>5.250<br>4.750<br>3.250<br>3.750<br>3.250<br>2.250<br>2.250 | Ś                                                                                          |                                                                                                    |                                                                     |                                            |                                                                                                    |      |                    |       |   |   |          |
| <                                                                                                    |                                                                                            |                                                                                                    | R                                                                   |                                            |                                                                                                    |      |                    |       |   |   | ~        |
| r [m] = 20.295 z [n                                                                                                    | n] = 5.427                                                                                 |                                                                                                    |                                                                     |                                            |                                                                                                    |      |                    |       |   |   |          |

Figure 8.11 Generated FE-Net

After finishing the generation of the FE-Net, do the following two steps:

- Choose "Save" command from "File" menu in Figure 8.11 to save the data of the FE-Net
- Choose "Close" command from "File" menu in Figure 8.11 to close the "FE-Net" window and return to *ELPLA* main window

## 4.4 Shell properties

To define the tank properties, choose "Shell Properties" command from "Data" Tab. The following window in Figure 8.12 appears with default shell properties. The data of shell properties for the current example, which are required to be defined, are element groups, unit weight of the tank, and filled material properties.

| File Shell Properties                                                                                           | 출 🎬 🛃 🔍 造 🎲 🏷 🗢 🖛<br>Setting View RFT Detail | ELPLA - [tank resting on half space so | il medium]                                              |                                   |                                                                          |                          |              |       | - | ٥ | ×<br>^ ? |
|----------------------------------------------------------------------------------------------------|----------------------------------------------|----------------------------------------|---------------------------------------------------------|-----------------------------------|--------------------------------------------------------------------------|--------------------------|--------------|-------|---|---|----------|
| _                                                                                                    | p Regions Y Origin Coordinat                 |                                        | Com In   Image: Com Com Com Com Com Com Com Com Com Com | Zoom Window<br>Move<br>Zoom % 120 | Zoom Upper Right 🖌 Zoom Lower Lef<br>Zoom Upper Left<br>Zoom Lower Right | Undo-Display<br>Values • | <b>edraw</b> | Close |   |   |          |
| Graphically In 1                                                                                                | table                                        | Shell Properties                       | 7.00 8.00                                               | 9.00                              | Nindow                                                                   | Undo                     | Refresh      | Close |   |   | ^        |
| 9.75<br>9.25<br>8.75-<br>2.25-<br>6.75-<br>6.75-<br>6.25-<br>5.25-<br>5.25-<br>3.25-<br>2.75-<br>2.25-<br>2.25- |                                              |                                        |                                                         |                                   |                                                                          |                          |              |       |   |   |          |
| 0.00                                                                                                    |                                              |                                        |                                                         | R                                 |                                                                          |                          |              |       |   |   | ~        |
| <<br>X [m] = 18.66 Y [m] = 7.44                                                                                 |                                              |                                        |                                                         |                                   |                                                                          |                          |              |       |   |   | >        |

Figure 8.12 "Shell Properties" Window

Choose "Element groups" command from "In table" menu. The following list box in Figure 8.13 appears. In this list box, enter E-Modulus, *Poisson's* ratio and slab thickness. Then click "OK" button.

| Defining     | element group        | s (with the sa                | me thickness ar   | nd | —           |                     | $\times$ |
|--------------|----------------------|-------------------------------|-------------------|----|-------------|---------------------|----------|
| Group<br>No. | E-Modulus<br>of slab | Poisson's<br>ratio<br>of slab | Slab<br>thickness |    |             | <u>0</u> k          |          |
| I<br>[-]     | [kN/m2]              | Nue<br>[-]                    | d<br>[m]          |    |             | <u>C</u> ancel      |          |
| 1            | 1.4E+07              | 0.2                           | 0.36              |    |             | Insert              |          |
| **           |                      |                               |                   |    |             | <u>С</u> ору        |          |
|              |                      |                               |                   |    |             | <u>D</u> elete      |          |
|              |                      |                               |                   |    |             | <u>N</u> ew         |          |
|              |                      |                               |                   |    | Se          | end to <u>E</u> xce | el       |
|              |                      |                               |                   |    | <u>P</u> as | te from Ex          | cel      |
|              |                      |                               |                   |    |             | <u>H</u> elp        |          |
|              |                      |                               |                   |    |             | <u>H</u> elp        | _        |

Figure 8.13 "Defining element groups" list box

To enter the unit weight of the tank, choose "Unit weight" command from "Shell Properties" menu in Figure 8.12. The following dialog box in Figure 8.14 with a default unit weight of 25 [ $kN/m^3$ ] appears, click "OK" button.

| Unit weight |     |                | ×            |
|-------------|-----|----------------|--------------|
| Unit weight |     | Gb [kN/m3]     | ] 25         |
| <u>0</u> k  | New | <u>C</u> ancel | <u>H</u> elp |

Figure 8.14 "Unit weight" dialog box

To define the liquid properties of the shell, choose "Filled material type/Element size" command from "Shell Properties" menu in Figure 8.12. The following form in Figure 8.15 appears.

To define the filled material properties of the tank:

- Select the "Liquid container" option
- Type 7.5 in the "Height of the liquid" edit box
- Type 9.81 in the "Unit weight of the liquid" edit box

To define the element size of the ring:

- Check the "Constant element sizes in z-direction" check box
- Type 0.2 in the "Element size in each shell segment" edit box
- Click "OK" button

| illed material type/Element size                    |    |         | :            |
|-----------------------------------------------------|----|---------|--------------|
| Filled material type:                               |    |         |              |
| ○ Empty container                                   |    |         |              |
| <ul> <li>Liquid container</li> </ul>                |    |         |              |
| ⊖ Granular material container                       |    |         |              |
| Liquid Properties:                                  |    |         |              |
| Height of the liquid                                | HI | [m]     | 7.5          |
| Unit weight of the liquid                           | γw | [kN/m3] | 9.81         |
| Granular material properties:                       |    |         |              |
| Top height of the granular material                 | H1 | [m]     | 0.00         |
| Bottom height of the granular material              | H2 | [m]     | 0.00         |
| Unit weight of the granular material                | γs | [kN/m3] | 15.50        |
| Angle of internal friction of the granular material | φ  | [°]     | 25           |
| Angle of the wall friction                          | δ  | [°]     | 20           |
| Element size:                                       |    |         |              |
| Constant element sizes in z-direction               |    |         |              |
| Element size in each shell segment                  | D  | I       | [m] 0.2000 🜲 |
|                                                     | _  |         |              |
| <u>U</u> K <u>C</u> ancel                           |    |         | Heip         |

Figure 8.15 "Liquid Properties/Element size" Form

After entering the shell properties, do the following two steps:

- Choose "Save" command from "File" menu in Figure 8.12 to save the shell properties
- Choose "Close" command from "File" menu in Figure 8.12 to close the "Shell properties" window and return to *ELPLA* main window

#### 4.5 Soil Properties

To define the soil properties, choose "Soil Properties" command from "Data" Tab. The following "Soil Properties" form in Figure 8.16 appears, the soil properties are defined by Modulus of Elasticity "E", and is supposed to have the following parameters:

| Ε   | = 20000                    | $[kN/m^2]$                                             |
|-----|----------------------------|--------------------------------------------------------|
| GAM | = 18                       | $[kN/m^3]$                                             |
| FHI | = 30                       | [°]                                                    |
| c   | = 0                        | $[kN/m^2]$                                             |
| VS  | = 0.4                      | [-]                                                    |
|     | E<br>GAM<br>FHI<br>c<br>vs | E = 20000<br>GAM = 18<br>FHI = 30<br>c = 0<br>vs = 0.4 |

Other data in the example is not required, the user can use the default values.

| Properties                                             | ring capacity factors |               |            |
|--------------------------------------------------------|-----------------------|---------------|------------|
|                                                        |                       |               |            |
| Geotechnical data of the layer:                        |                       |               |            |
| Soil properties are defined by Modulus of Elasticity E |                       | $\sim$        |            |
| Modulus of Elasticity of the soil                      | E                     | [kN/m2] 20000 |            |
| Unit weight of the soil                                | GAM                   | [kN/m3] 18    |            |
| Angle of internal friction                             | FHI                   | [°] 30        |            |
| Cohesion of the soil                                   | c                     | [kN/m2] 0     |            |
| Poisson's ratio of soil (0 <= Nue <= 0.5)              | Nue                   | [-] 0.4       |            |
| Main Soil Data                                         |                       |               |            |
| Settlement reduction factor (Alfa <= 1)                |                       | F1 1          | _          |
| Groundwater depth under the ground surface             |                       | 1.000         |            |
|                                                        |                       |               |            |
| Save Cancel Help                                       | Load                  | Save          | <u>A</u> s |

Figure 8.16 "Soil Properties" Form

After defining the soil properties, click "Save" button.

#### 4.6 Loads

To define the loads, choose "Loads" command from "Data" Tab. The following window in Figure 8.17 appears. In *ELPLA*, entering loads may be carried out either numerically (in a table) or graphically using the commands of "Loads" Tab in Figure 8.17. In this example, there is not applied load, as the vertical load has been already defined by the unit weight of the tank material, while the hydrostatic pressure on the tank wall is defined by the unit weight of water.

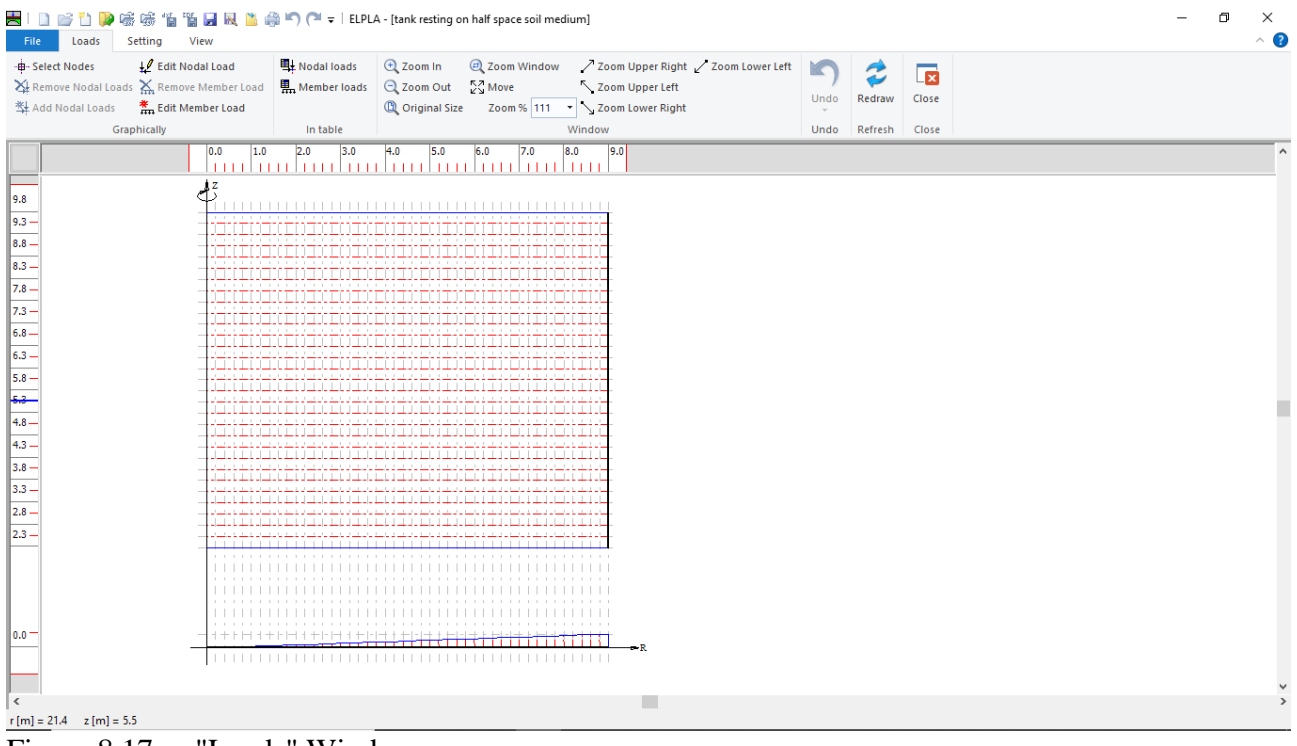

Figure 8.17 "Loads" Window

After finishing the definition of load data, do the following two steps:

- Choose "Save" command from "File" menu in Figure 8.17 to save the load data
- Choose "Close" command from "File" menu in Figure 8.17 to close the "Loads" window and return to *ELPLA* main window

Creating the project of the tank is now complete. It is time to analyze this project. In the next section, you will learn how to use *ELPLA* for analyzing projects.

## 5 Carrying out the calculations

To analyze the problem, switch to "Solver" Tab, Figure 8.18.

| 🗄   🗋 💕 🐌 🎚           | 👂 🎲 🎲 🎬 🚂 🔜 🖹 🎲 🌍 🍽 🗢 🗄 ELPLA - [tank resting on half s | pace soil medium]            |  |
|-----------------------|---------------------------------------------------------|------------------------------|--|
| File Data             | Solver Results Setting View                             |                              |  |
|                       | Assembling the load vector                              | · •                          |  |
| Computation<br>of all | Individual Calculations                                 | Self-Adaptive<br>Mesh Wizard |  |

Figure 8.18 "Solver" Tab

*ELPLA* will active the "Individual Calculations" list, which contains commands of all calculations. Commands of calculation depend on the used calculation method in the analysis. For this project, the items that are required to be calculated are:

- Assembling the load vector
- Determining flexibility coefficients of the soil
- Assembling the soil stiffness matrix
- Assembling the slab stiffness matrix
- Iteration process
- Determining deformation, internal forces, contact pressures

These calculation items can be carried out individually or in one time

#### **Carrying out all computations**

To carry out all computations in one time

- Choose "Computation of all" command from "Solver" Tab Window. The following "Iteration parameters" option box in Figure 8.19 appears
- For this example, choose an accuracy of 0.0001 [m] to end the iteration process
- Click "OK" button

| Iteration parameters                          |              |
|-----------------------------------------------|--------------|
| Which option is ending the iteration process? |              |
| Accuracy [m]                                  | 0.0001       |
| ○ Iteration No.                               | 10           |
| <u>O</u> k <u>C</u> ancel                     | <u>H</u> elp |

Figure 8.19 "Iteration parameters" option box

The progress of all computations according to the defined method will be carried out automatically with displaying Information through menus and messages.

#### Analysis progress

Analysis progress menu in Figure 8.20 appears in which various phases of calculation are progressively reported as the program analyzes the problem. In addition, a status bar down of the "Solver" Tab window displays Information about the progress of calculation.

| Determining flexibility coefficients of the soil |                |
|--------------------------------------------------|----------------|
| Assembling the flexibility matrix                |                |
|                                                  |                |
| I = 46 from 46 steps                             |                |
|                                                  | <u>C</u> ancel |
|                                                  |                |

Figure 8.20 Analysis progress menu

"Check of convergence" message Figure 8.21 appears showing that no convergence is reached at the last step, click "Ok" button.

| Check of convergence   |                       |
|------------------------|-----------------------|
| No convergence is read | hed at the last step! |
| <u>0</u> k             | <u>H</u> elp          |

Figure 8.21 "Check of convergence" message

| No.         | Accuracy [m]                        |     | Stop                 |
|-------------|-------------------------------------|-----|----------------------|
| ▶ 1         | 0.00814265400                       |     |                      |
| •           |                                     |     | <u>C</u> ontinue     |
|             |                                     |     | <u>H</u> elp         |
|             |                                     |     |                      |
|             |                                     |     |                      |
| Iteration c | vcles is ended at accuracy [m]<= 0. | 001 |                      |
| Computati   | on time = 00:00:00                  |     |                      |
|             |                                     |     | Iteration is paused! |
|             |                                     |     |                      |

Click "Stop" button (Figure 8.22), to stop the iteration process as no convergence has reached.

Figure 8.22 "Iteration process" list box

#### Check of the solution

Once the analysis is carried out, a check menu of the solution appears, Figure 8.23. This menu compares between the values of actions and reactions. Through this comparative examination, the user can assess the calculation accuracy.

| Check of the solution    |              |         |
|--------------------------|--------------|---------|
|                          |              |         |
| V - Load                 |              |         |
| Totalload                | [kN] =       | 24826.0 |
| Sum of contact pressures | [kN] =       | 24614.1 |
|                          |              |         |
| <u>Q</u> k               | <u>H</u> elp |         |
|                          |              |         |

Figure 8.23 Menu "Check of the solution"

Click "OK" button to finish analyzing the problem.

#### 6 Viewing data and results

*ELPLA* can display and print a wide variety of results in graphics, diagrams or tables through the "Results" Tab. To view the data and results of a problem that has already been defined and analyzed graphically, switch to "Results" Tab (Figure 8.24).

|            | ) 💕 🛍 (           | ) G G 1 1 1 1    | 🔍 🛅 🎒 🌇 🍽 🖛   ELPLA                                                        | - [tank resting on half space so                                                                   | il medium]                               |                                              |                                               |                                          | - | ٥ | ×   |
|------------|-------------------|------------------|----------------------------------------------------------------------------|----------------------------------------------------------------------------------------------------|------------------------------------------|----------------------------------------------|-----------------------------------------------|------------------------------------------|---|---|-----|
| File       | Data              | Solver Results   | Setting View                                                               |                                                                                                    |                                          |                                              |                                               |                                          |   |   | ^ ? |
| In<br>Plan | lsometric<br>View | Contour<br>Lines | iew Circular Diagrams<br>es 🖶 Deformations<br>n Curves X Principal moments | TT Support Reactions         ▲         Punching Shear         ♦         Rotational shell Results ▼ | <ul> <li>▶ Deformation Vectors</li></ul> | Boring Logs/ Boring<br>Limit Depth Locations | Sections in Sections in shell wall shell base | Display Tables<br>of Data • Of Results • |   |   |     |
| Plan       | View              |                  |                                                                            | Contactorial shell Results                                                                         | · · · · · · · · · · · · · · · · · · ·    | Limit Depth Locations                        | shell wall shell base                         | of Data • of Results •                   |   |   |     |

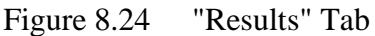

The "Result" Tab contains the commands of drawing. These commands depend on the used calculation method in the analysis. For the current example, the commands for presenting the data and results are:

- Data in the plan
- Rotational shell results
- Sections in shell base
- Sections in shell wall
- Display tables of data
- Display tables of results

To view the radial forces in the shell wall

- Choose "Sections in shell wall" command from "Section" menu. The following option box in Figure 8.25 appears
- In the "Sections in shell wall" option box, select "Radial forces *Nr*" as an example for the results to be displayed
- Click "OK" button

The Results are now displayed as shown in Figure 8.26.

| Sections in shell wall       |         | ×               |
|------------------------------|---------|-----------------|
| Select itemto display:       |         |                 |
| Radial forces Nr             | ⊖ Merid | ional forces Ny |
| O Meridional moments My      |         |                 |
| ○ Tangential moments Mt      |         | <u>0</u> k      |
| ◯ Horizontal deformations Vh |         | <u>C</u> ancel  |
| ○ Vertical deformations Vv   |         |                 |
| O Meridional rotations Vm    |         | <u>H</u> elp    |
|                              |         |                 |

Figure 8.25 "Sections in shell wall" option box

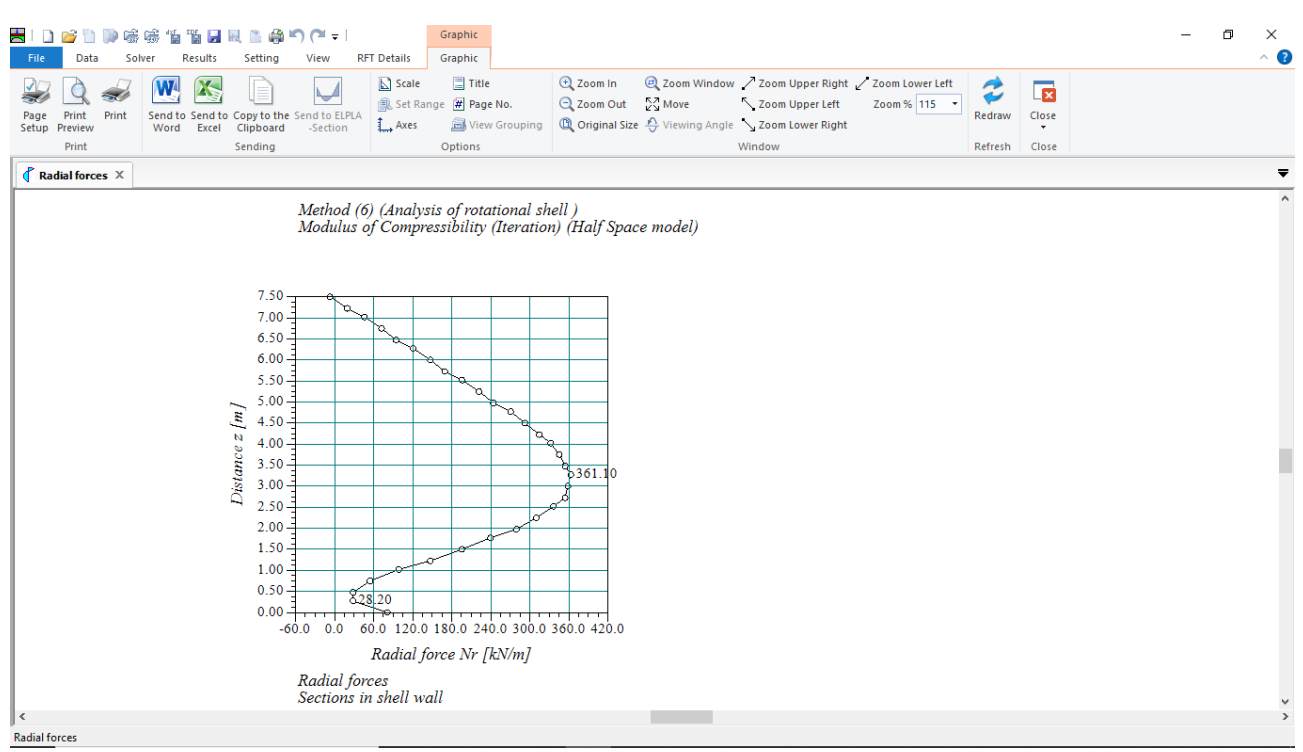

Figure 8.26 Radial forces in shell wall

To view the meridional moments in the shell base

- Choose "Sections in shell base" command from "Section" menu. The following option box in Figure 8.27 appears
- In the "Sections in shell base" option box, select "Meridional moments My" as an example for the results to be displayed
- Click "OK" button

The Results are now displayed as shown in Figure 8.28.

| Sections in shell base       | ×                       |  |
|------------------------------|-------------------------|--|
| Select itemto display:       |                         |  |
| ○ Radial forces Nr           | ○ Meridional forces Ny  |  |
| Meridional moments My        | ○ Tangential moments Mt |  |
| 🔘 Horizontal deformations Vh |                         |  |
| ○ Base settlements w         | <u>O</u> k              |  |
| ⊖ Base contact pressures q   | Cancel                  |  |
| ○ Soil stiffnesses ks        |                         |  |
| O Meridional rotations Vm    | <u>H</u> elp            |  |
|                              |                         |  |

Figure 8.27 "Sections in shell base" option box

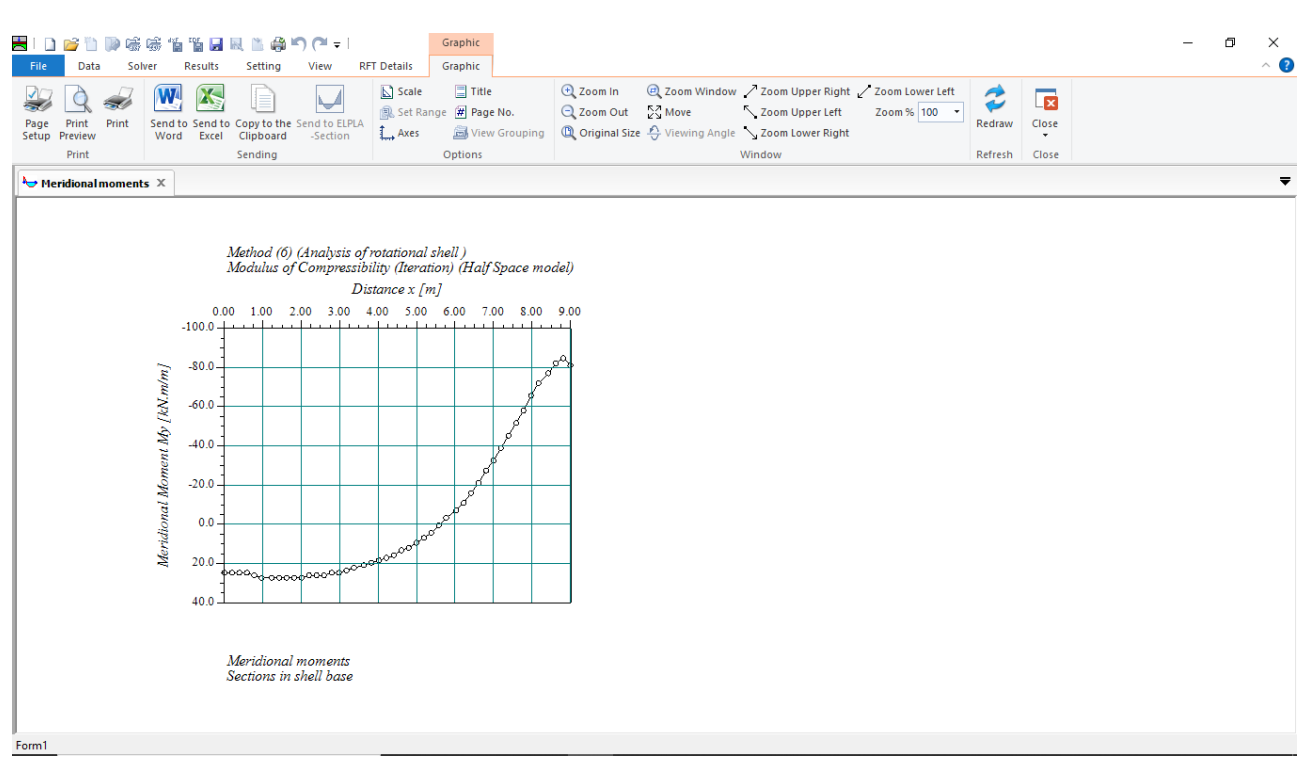

Figure 8.28 Meridional moments in shell base

To view element groups of the tank

- Choose "Element groups" from "In Plan" command in "Data" menu. The following option box in Figure 8.29 appears
- In the "Data In Plan" option box, select "Element groups" as an example for the results to be displayed
- Click "OK" button

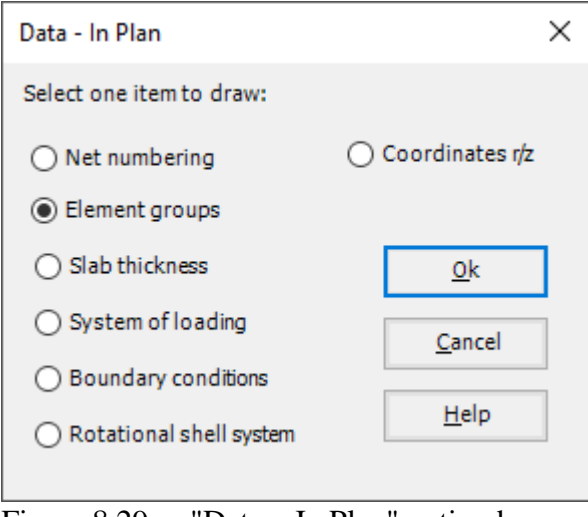

Figure 8.29 "Data – In Plan" option box

To view the meridional moments on the FE-Net and any other data

- From "Options" menu in the "Graphic" tab, choose "View Grouping" command. The "View Grouping" check group box in Figure 8.30 appears
- In this check group box, check "Meridional moments My" check box
- The user can choose any other data to be displayed
- Click "OK" button

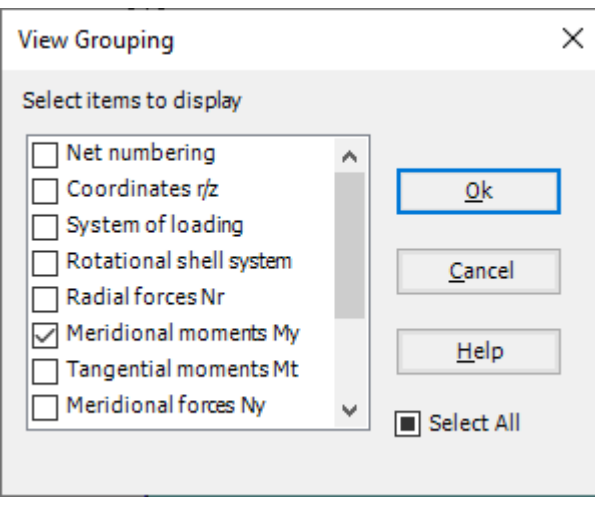

Figure 8.30 "View Grouping" check group box

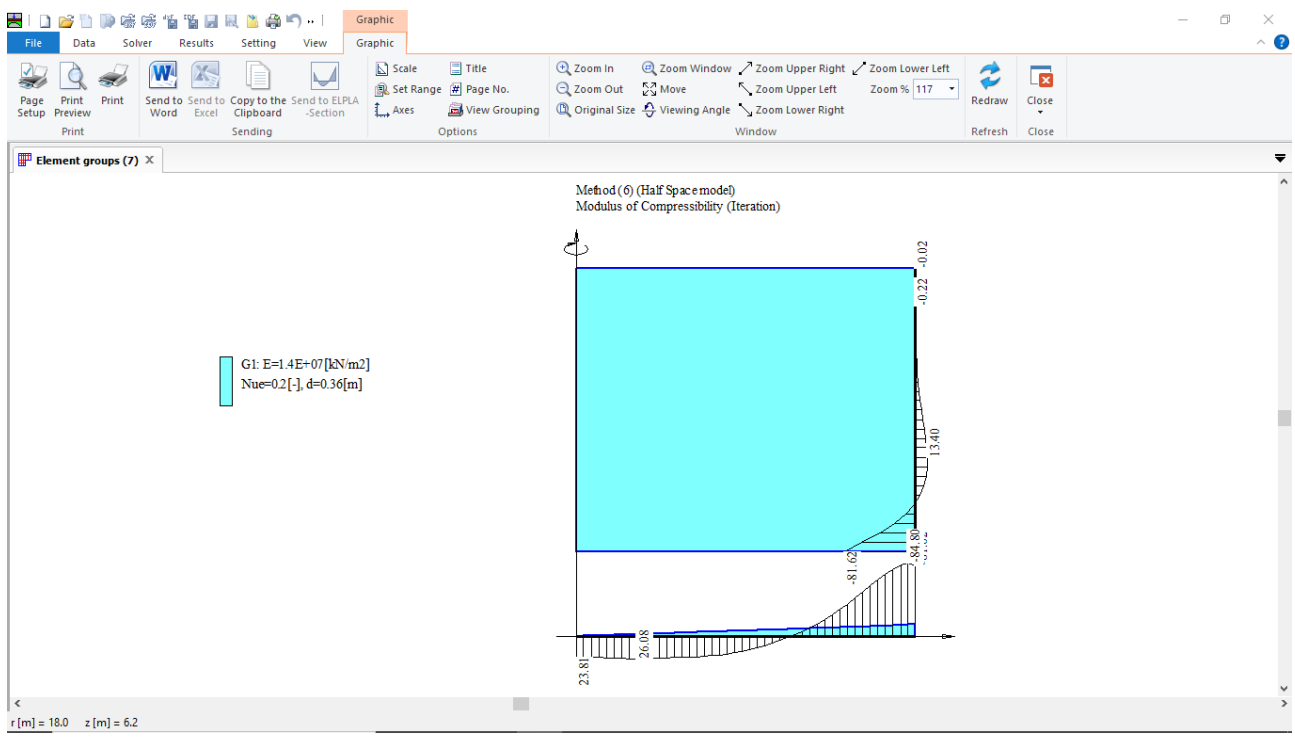

Figure 8.31 Element groups